# **Open Online Interface**

#### ×

This module exports data from PC CADDIE for display on your website.

# **Open Online Tournament Interface**

The so-called Open Online Interface is a separate PC CADDIE module that generates tournament lists in XML format and makes them available for further processing. This function is used when lists are to be integrated into an external homepage or an info screen. If the module is licensed, the button **Parameter.** 

| ntranet-Informationen (interne ID: 30) |                                               |                          |               |  |
|----------------------------------------|-----------------------------------------------|--------------------------|---------------|--|
| Turniername:                           | PC CADDIE Cup                                 |                          | ✓ <u>□</u> K  |  |
| Spielform:                             | Vierball - Stableford; 18 Loch                | ner                      |               |  |
| Informationen                          | Kategorien Spielerzahl Me                     | eldegrenzen Funktionen   | Copieren F6   |  |
| Ausrichter:                            | Club 🔽 🗖 🗖 🗖                                  | IV-ID: 490000331538      |               |  |
| Bemerkung:                             | Sponsor: Schmedding Softw                     | are Systeme              | Parameter     |  |
| Nenngeld-Info:                         | 30€ für Mitglieder, 45€ für G                 | iäste                    |               |  |
| Start:                                 | Tee: 1                                        | Zeit: 10:00 Uhr          | <u>Export</u> |  |
| Anzeige-Status:                        | Meldeliste, Startliste und Erg                | ebnisliste 💌             |               |  |
|                                        | Teamergebnisse: (kein                         | ne Teamwertung zeigen) 💌 |               |  |
| Turnier ladbar für die                 | Turnier ladbar für diese Clubnummern: 0499001 |                          |               |  |
|                                        | Wettspiel-Informationen im IIS öffnen         |                          |               |  |
|                                        |                                               | Zuletzt gestartet:       |               |  |
| Alle Spin                              | Alle Spieler per Intranet prüfen              |                          |               |  |
| Meldeli                                | Meldeliste ins Intranet stellen               |                          |               |  |
| Startliste ins Intranet stellen        |                                               |                          |               |  |
| Ergebnis E                             | Ergebnisliste ins Intranet stellen            |                          |               |  |
|                                        |                                               |                          | Abbruch       |  |
|                                        |                                               |                          |               |  |

The settings for the future XML export are now installed here:

| Т | Turnier-Ergebnisliste exportieren                                       |                                                                        |  |  |  |
|---|-------------------------------------------------------------------------|------------------------------------------------------------------------|--|--|--|
|   | Mit dieser Funktion wird die Ergebnisliste<br>in eine Datei exportiert: |                                                                        |  |  |  |
|   | Allgemei                                                                | in Externes Programm                                                   |  |  |  |
| 1 | Verzeichnis:                                                            | C:\PCCADDIE\FTP\                                                       |  |  |  |
| 2 | Dateiname:                                                              | TUEX <such>.XML</such>                                                 |  |  |  |
|   | dabei gilt:                                                             | <such> = Suchkürzel<br/><code> = interne ID des Turniers</code></such> |  |  |  |
|   | Header mit Turnierinformationen                                         |                                                                        |  |  |  |
|   | Platzinformationen exportieren                                          |                                                                        |  |  |  |
|   | ✓ ANSI-Zeichensatz                                                      |                                                                        |  |  |  |
|   | 🔲 Automatisch beim Drucken aktualisieren                                |                                                                        |  |  |  |
| 6 | Automatisch mit [Internet] aktualisieren                                |                                                                        |  |  |  |
| 4 | Sofortige Internet-Übertragung                                          |                                                                        |  |  |  |
|   | Login: 0990011 Passwort:                                                |                                                                        |  |  |  |
|   |                                                                         |                                                                        |  |  |  |

- 1. Enter the path to where the file is to be exported. It is recommended to use the FTP folder in the PC CADDIE main directory.
- 2. Name of the export file can also be slightly different but always the same (e.g. T-<SUCH>.XML).
- 3. The function for automatic updating with the Internet starts the export as soon as the connection to the intranet is established. The existing file is overwritten with the current one if there have been any changes.
- 4. Immediate intranet transfer is the actual interface for Startzeit.com customers and updates the display immediately on the provider's homepage.

In the tab *External programme* tab defines what is done with the exported file. You have the option of starting the direct upload with an \*.ini file.

| Turnier-Ergebnisliste exportieren |                                                                         |  |  |  |  |
|-----------------------------------|-------------------------------------------------------------------------|--|--|--|--|
| Mit die                           | Mit dieser Funktion wird die Ergebnisliste<br>in eine Datei exportiert: |  |  |  |  |
| Allgeme                           | in Externes Programm                                                    |  |  |  |  |
| Nach dem Exp                      | port dieses Programm starten:                                           |  |  |  |  |
| Parameter:                        | @C:\PCCADDIE\FTP\ftp-script.ini 🚤                                       |  |  |  |  |
| dabei gilt:                       | <path> = Verzeichnis<br/><file> = Dateiname</file></path>               |  |  |  |  |

Parameters for calling up the \*.ini file which then triggers the upload.

File which starts the upload.

The structure of the file must be as in the example. Server address, login, password etc. The customer must provide PC CADDIE with this FTP access data of the external server.

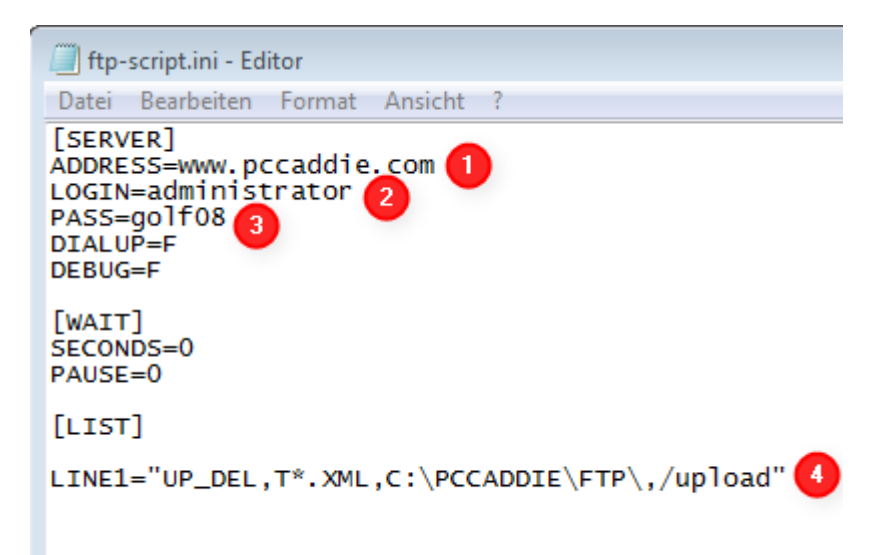

- 1. Address: Server address
- 2. Login: Server login
- 3. Pass: Password of the server
- Line1: Command line this performs the following task: Line1= upload then delete, start the file that corresponds to the following name (file name filter: T\*.XML, local path: C:\PCCADDIE\FTP, server path: /upload ) start

The file can now be further processed by the recipient.

## **Open Online Timetable Interface**

To send timetable data to an external recipient (e.g. Infoscreen with display loop) you need the the PC CADDIE://online Real-time service and special parameters, which are inserted by us.

With this function, a file called TTEX is placed in the FTP folder. This file can then be used by an external programme to generate the timetable display.

## **Open Online Personal Interface**

A special parameter is also required for exporting persons via FTP. As soon as this has been added by one of us, the menu item **Persons** the corresponding submenu **FTP export.** 

The basic settings for the FTP upload of a \*.txt file to a web server (for example) are made in the following dialogue:

| Parameter                                 | X                |  |
|-------------------------------------------|------------------|--|
| Personengruppe:<br>Alle Mitglieder        |                  |  |
| Abgleichzeiten:                           | Abbruch          |  |
| Mit der Nachtautor                        | natik starten    |  |
| Export-Umfang:<br>Personen-Datei:         | Ders tyt         |  |
| Hop-Datei:                                | hcp.txt          |  |
| Hcps ab diesm Datum exportieren: 01.01.10 |                  |  |
| FTP-Konfiguration:                        | l durba d        |  |
| Server-verzeichnis:<br>Server-Name:       | www.pccaddie.com |  |
| Login:<br>Passwort:                       | administrator    |  |
| Abgleich an diesem Computer starten       |                  |  |
| Jetzt starten F3                          |                  |  |

- 1. Which group of people should be exported?
- 2. At what times should the export start, or should the process be started automatically with the automatic night function?
- 3. Names of the export files

4. Here again, as with the Open Online Interface, the *FTP configuration* is entered here. In addition, by ticking the box next to *Start synchronisation on this computer* to define which computer should perform this task.

With **Start now** (F3), the export can also be started manually at any time.